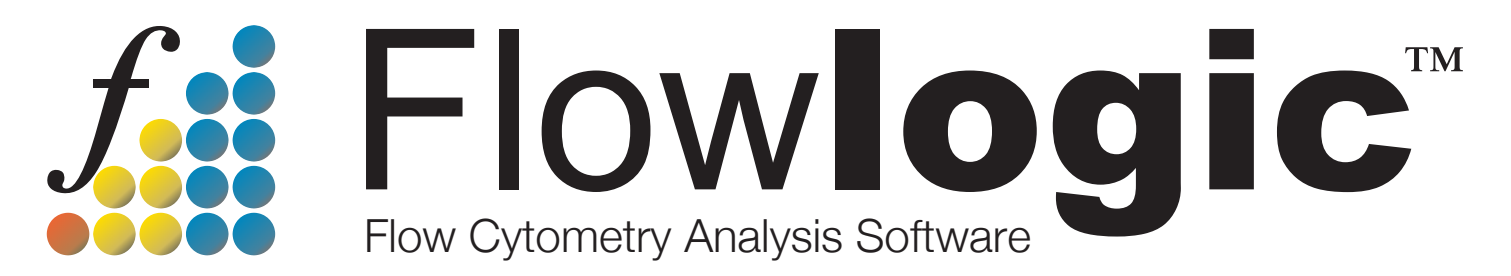

# Developed by scientists, for scientists

# User Manual Version 7.2.1

# Introduction:

# Overview, Preferences, Saving and Opening Analysis Files

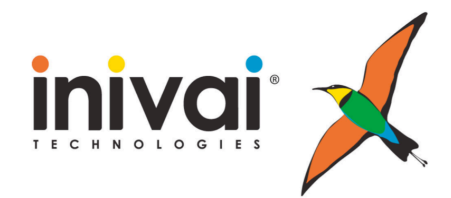

www.inivai.com

### TABLE OF CONTENTS

| FlowLogic 7.2.1 - Introduction                        | 3  |
|-------------------------------------------------------|----|
| Layout Overview – GateLogic, GraphLogic and DocLogic  | 3  |
| FlowLogic Technical Specifications                    | 4  |
| Preferences                                           | 5  |
| General                                               | 5  |
| Parameters                                            | 10 |
| Export                                                | 12 |
| Palette                                               | 13 |
| User Interface                                        | 14 |
| System                                                | 16 |
| DocLogic                                              | 17 |
| PlateLogic                                            | 18 |
| Overlay                                               | 21 |
| Main Menu                                             | 23 |
| License                                               | 30 |
| Help                                                  | 31 |
| Saving and Opening Analysis Files                     | 31 |
| GateLogic File (.GLF)                                 | 31 |
| GateLogic Experiment (.GatelogicExperiment file)      | 32 |
| Exporting FCS files from a saved GateLogic Experiment | 32 |

# FlowLogic 7.2.1 - Introduction

#### Layout Overview – GateLogic, GraphLogic and DocLogic

FlowLogic is divided into three sections: GateLogic, GraphLogic and DocLogic. These sections are accessed by clicking on the tabs located at the top of the program window.

GateLogic is where FCS files are imported, gates are drawn on plots, overlays are created, data array analysis is performed and gate statistics are set and viewed.

GraphLogic is where statistical analysis is performed and graphs are created for both FCS-derived and independent data.

DocLogic is where reports and presentations are created by adding elements created in GateLogic and GraphLogic. Plots, plates and statistic tables, amongst other items, can be added to reports to be displayed as a presentation, saved as a PDF or printed. Documents can also be annotated with a range of shapes, images and text.

All three sections are linked, so when a gate is modified in GateLogic, statistics and reports in GraphLogic and DocLogic, are updated automatically.

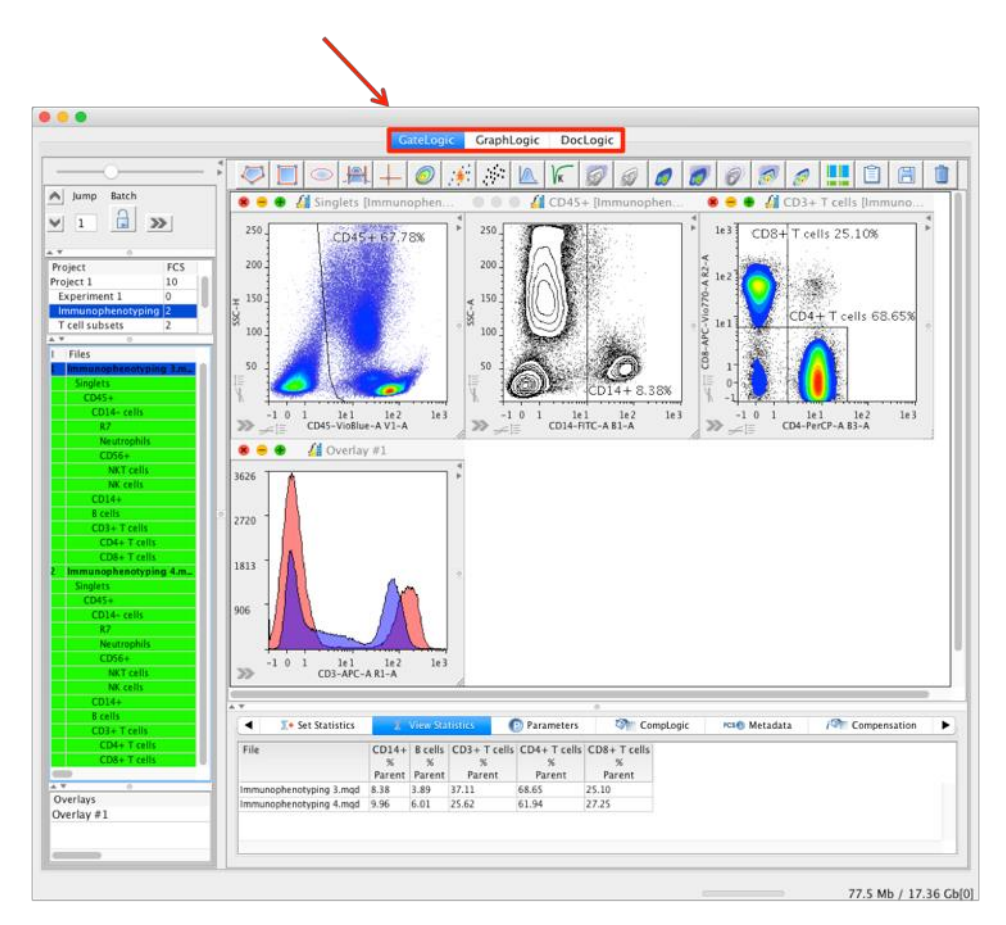

## FlowLogic Technical Specifications

- Cross-platform software that runs in Windows, Mac and Linux operating systems
- Operates in both 32- and 64-bit environments
  - Maximum memory allocation in 32-bit environments is 1026Mb
- Analysis files saved under one operating system can be opened under another
- Requires Java SE Development Kit (JDK) 8 and above
  - The JDK is a free download from the Oracle website
  - o JDK 8 is recommended for 32-bit environments
  - o JDK 9 is recommended for 64-bit environments

#### Preferences

Before beginning an analysis, customize the program by setting the program preferences. From the menu bar, select 'FlowLogic' (Mac) or 'Edit' (Windows) and 'Preferences'. Here you can change the way the plots are displayed (annotation, standard or high definition, real-time updates, etc.), choose the specific parameter labels you would like to view, set the export settings, allocate system memory, define colors used in overlay plots and more.

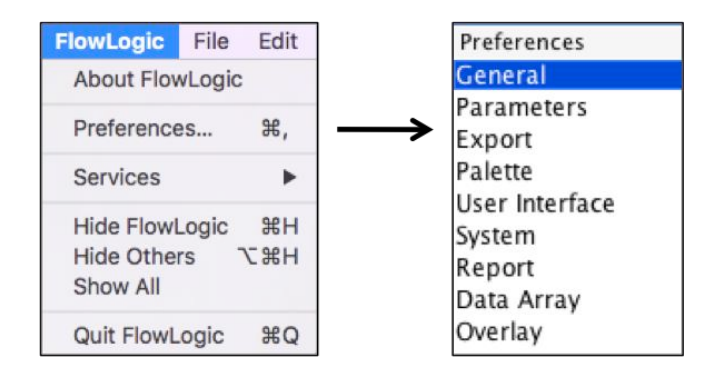

Select various Preference menu options from the left-hand side of the Preferences window and optimize the settings using the options in the window on the right.

Explanations of the different Preference options are as follow:

#### General

| • •                             | Preferences                                                                                                    |                                                                                                    |
|---------------------------------|----------------------------------------------------------------------------------------------------|----------------------------------------------------------------------------------------------------|
| Preferences                     | Plot Options                                                                                                    | Statistics Setting                                                                                                    |
| General                         | 🗹 Real-time plot updates                                                                                                    | Stat with negative 🗘                                                                                                    |
| Parameters<br>Export<br>Palette | <ul> <li>High definition dot-plots</li> <li>Show events on histogram axis</li> </ul>                                                                                                    | Import Setting<br>Duplicate Files                                                                                                    |
| User Interface                  | Show events on dot-plot axis                                                                                                    | Prevent Duplicate Names                                                                                                    |
| DocLogic<br>PlateLogic          | ✓ Open density plot as default                                                                                                    | Gate Options                                                                                                    |
| Overlav                         | Save opened plots in window                                                                                                    | Auto open daughter plot                                                                                                    |
| ,                               | Default Histogram Smoothing                                                                                                    | Back gating on by default                                                                                                    |
|                                 | Default Histogram Smoothing Size                                                                                                    | 🗹 Show gate label                                                                                                    |
|                                 |                                                                                                    | Hide gate label text                                                                                                    |
|                                 | Default Histogram Line Thickness Size                                                                                                    | Gate Label Value                                                                                                    |
|                                 |                                                                                                    | Percent Parent                                                                                                    |
|                                 | Image: Second state state st | ✓ Gate naming         Sorting Settings         Name       Set         Order by File date       □         Order by name       □         Order by FCS date       ✓         Order Free       □         Order By Plate Position       □         Order By \$SRC       □ |

#### • Plot Options

- Real-time plot updates when selected, all plots (dot plots, histograms and overlays) are updated in real-time as gates are moved. This includes events at all levels of the population hierarchy, along with gate statistics. The coloring of events (selected in the plot side drawer in the Gate List tab) is also updated on all levels of the hierarchy as gates are moved. Deselect this option to increase program speed. When deselected, all plot and statistic updates will occur when the gate is released.
- High definition dot plots when selected, dot plots are displayed in the Workspace at a higher definition. Plots will also be exported and displayed in reports with whichever setting is chosen.
- Show events on histogram axis when selected, events existing beyond the axes will be displayed along the axes. This may affect the way the histogram is displayed, especially when viewing the histogram at 100%.
- Show events on dot plot axis when selected, events existing beyond the defined axes will be displayed along the axes. This will affect the plot display, especially when viewing populations based on density. Deselecting this option will cause the density of events to be calculated based on the events within the plot area only. This option does not impact statistics in any way.
- Open density plot as default when selected as the default settings, all
  plots opened from the File Inspector or from double clicking within a gate
  in the Workspace will open as a density plot. This default setting will
  remain for a sample once it has been opened so changing the default
  setting in the Preferences will apply to all newly opened plots.
- Save opened plots in window when selected, plots displayed in the Workspace for a given folder will be remembered so that the same plots will be displayed when switching from one folder to another and back again. This is the case for all Experiment folders in all Projects (displayed in the File Navigator). Plots displayed in the Workspace when quitting FlowLogic will be displayed upon opening a saved .GLF or .GatelogicExperiment file.
- Default histogram smoothing histograms can be smoothed by default. This can be particularly useful in cases where there are few events. Choose either None or one of the other smoothing options to apply the relevant algorithm to the histogram: None, Traditional, Local Max, Local Min, Local Mean, Box Max, Box Min, Box Mean.
- Default smoothing size the amount of smoothing can also be set, ranging from 2 (least amount of smoothing) to 16 (most amount of smoothing).

#### General Options

• Warn before closing FlowLogic – when selected, FlowLogic will display the following message asking whether to cancel the command, to quit or to save the current analysis before quitting:

| 00 | FlowLogic                                         |  |
|----|---------------------------------------------------|--|
| ſ  | Would you like to save your work before quitting? |  |
|    | Cancel No Yes                                     |  |

- Automatically release license before closing FlowLogic when selected, FlowLogic will release the license automatically upon quitting. The license is then free to be used to run FlowLogic on a different computer. This feature is useful if the user commonly runs FlowLogic on two or more computers.
- Fast FCS File Dialog with this feature enabled, when searching for files to import, FlowLogic will inspect the file header to quickly identify FCS files. This will dramatically increase the speed in which FCS files can be searched and displayed.
- Limit Available Fonts limiting available fonts will reduce the available fonts contained in each computer to the following:

This will ensure that saved analyses and reports, when opening on other computers, will be displayed unchanged. Limiting the available fonts avoids the risk that a font used in one computer is absent in another.

#### • Autosave Options

- Enable Autosave Every \_\_\_\_ Minutes with this option, FlowLogic will automatically prompt the user to save the analysis after a defined number of minutes. Once the analysis has been saved, FlowLogic will re-save the analysis, using the same file name and type, at the defined time interval. The time interval can be set by typing the number of minutes in the field or by using the arrows to increase or decrease the displayed time in one-minute increments.
- Enable Undo with this setting selected, a list of the most recent actions is recorded and can be reversed by selecting Undo from the Edit menu or by selecting the action from the Undo List found in the Edit menu.

#### • Statistics Setting

- Stat with negative this setting means that some statistical calculations on data existing below zero may come back with an error due to the nature of the calculation.
- Stat without negative this setting means that all statistics can be calculated even if there is data existing below zero. This is achieved by ignoring the events that exist with a negative value.

#### • Import Setting (Duplicate Files)

- Allow all files with this setting, all files can be imported, even if there are two identical files.
- Prevent duplicate names with this setting, the importation of two files with the same file name will be prevented. This setting becomes important if the same experiment is repeated and therefore the same names are applied to the samples, although acquired at different times. Plate data will also produce multiple samples with the same name as the well name is commonly the sample name, i.e. A1, A2, etc.
- Prevent duplicate files with this setting, the importation of two identical files will be prevented.

#### • Gate Options

- Auto open daughter plots with this option selected, the daughter population resulting from a gate is displayed in the Workspace when a gate is created.
- Back gating on by default with this option selected, populations are colored as a gate is created. As subsequent plots are created, the colored populations appear on all plots in the hierarchy.

- Show gate label the gate label is the gate name and the statistic relating to a gate. This will be displayed on the dot plot or histogram when this option is selected. The gate label can be moved around the plot area when the gate is highlighted.
- Hide gate label text choosing to hide the gate label text will remove the gate name from the label, leaving only the associated gate statistic.
- Gate Label Value the type of statistic displayed as part of the gate label can be chosen from the following options:
  - Event Count
  - Percentage Parent
  - Percentage Total
  - No Stat Display choose 'No Stat Display' in combination with showing the gate label text to display the gate name alone.
- Gate Naming the 'Gate Naming' option means that a box (as displayed below) will be displayed each time a gate is created, asking for a name to be assigned. The default name will be presented within the window each time a gate is created. If this option is not selected, then the default gate name is automatically assigned to the gate. The gate name can always be changed by right clicking on the gate name in the File Inspector, choosing Rename and typing in the new name.

|   |              | Input  |    |  |
|---|--------------|--------|----|--|
| ſ | Rename<br>R1 |        |    |  |
|   | (            | Cancel | ОК |  |

#### Sorting Settings

• The Sorting Settings refer to the default order in which FCS files are displayed in the File Inspector. This option includes sorting by File Date (the date the file was created), File Name (alphabetically ordered), FCS Date (the date and time of acquisition), Free, Plate Position, or \$SRC keyword.

#### Parameters

|                        | Preferences   |                   |                        |               |
|------------------------|---------------|-------------------|------------------------|---------------|
| Preferences<br>General | Axis Adjustm  | ents              | Parameter Labels       | Log Axis      |
| Parameters             | Plot from Ze  | ro                | Parameter Labels       | 🗿 Auto        |
| Export                 | ✓ LogScaled T | ransformation     | User Labels            | 1e1, 1e2, etc |
| Palette                | Show Negati   | ve                | Custom Labels          | Traditional   |
| User Interface         | Auto Axis A   | diustment         |                        |               |
| DocLogic               | Import ECS    | Files Compensated |                        |               |
| PlateLogic             |               | nes compensated   |                        |               |
| Overlay                | X Axis        |                   |                        |               |
|                        | Major Ticks   | Move Horiz.       | Move Name Horiz.       |               |
|                        | 3 🗘           | 0                 | 0 0                    |               |
|                        | Minor Ticks   | Move Vert.        | Move Name Vert.        |               |
|                        | 1.5 🗘         | 0                 | 0 0                    |               |
|                        |               | Set D             | efault                 |               |
|                        | Y Axis        |                   |                        |               |
|                        | Major Ticks   | Move Horiz.       | Move Name Horiz. Histo | ogram Ticks   |
|                        | 3 🗘           | 0                 | 0 0                    | 3 🗘           |
|                        | Minor Ticks   | Move Vert.        | Move Name Vert.        |               |
|                        | 1 🗘           | 0 🗘               | 0                      |               |
|                        |               | Set               | Default                |               |

- Axis Adjustments
  - Plot from zero choose to plot from zero or to hide the first decade of events.
  - LogScaled Transformation –LogScaled axes will be displayed by default.
  - Auto Axis Adjustment FlowLogic will determine the optimal scaling for the axes.
  - Import FCS Files Compensated when selected, imported FCS files will load with the compensation matrix created at the time of acquisition. If not selected, the imported files will be uncompensated.
- Parameter Labels
  - Parameters Labels selecting Parameter Labels displays the parameter name on the plot axis.
  - User Labels selecting User Labels displays the parameter and the parameter name as defined at acquisition.
  - Custom Labels selecting custom labels displays a new label that can be created in the Advanced Functions pull up drawer in the Parameters tab. Here, all three parameter label types are displayed but only the custom labels can be changed. Double clicking on the existing Custom Label allows the creation of a new custom label.

- Log Axis set the default axis labeling style
  - Auto (displays the native format)
  - o 1e1, 1e2, etc...
  - o Traditional

#### • X Axis

- Major Ticks increasing the number in this field, either by typing a new number or by using the arrows to increase the value, will lengthen the major axis markers. Decreasing the value shortens the major axis markers.
- Move Horiz. increasing this value shifts the x-axis marker values, e.g. 0, 10<sup>3</sup>, 10<sup>4</sup>, to the right. Decreasing this value moves the x-axis markers to the left.
- Move Name Horiz. increasing this value shifts the x-axis title, i.e. the parameter name, to the right. Decreasing this value moves the x-axis title to the left.
- Minor Ticks increasing the number in this field, either by typing a new number or by using the arrows to increase the value, will lengthen the minor axis markers. Decreasing the value shortens the minor axis markers.
- Move Vert. increasing this value shifts the x-axis marker values, e.g. 0, 10<sup>3</sup>, 10<sup>4</sup>, further from the axis (down). Decreasing this value moves the x-axis marker values closer to the axis (up).
- Move Name Vert. increasing this value shifts the x-axis title, i.e. the parameter name, further from the axis (down). Decreasing this value moves the x-axis title closer to the axis (up).
- Set Default click set default after all adjustments have been made. This will then save the default settings for future analyses.

#### • Y Axis

- Major Ticks increasing the number in this field, either by typing a new number or by using the arrows to increase the value, will lengthen the major y-axis markers. Decreasing the value shortens the major axis markers.
- Move Horiz. increasing this value shifts the y-axis marker values, e.g. 0, 10<sup>3</sup>, 10<sup>4</sup>, to the left. Decreasing this value moves the y-axis markers to the right.
- Move Name Horiz. increasing this value shifts the y-axis title, i.e. the parameter name, to the left. Decreasing this value moves the y-axis title to the right.

- Histogram Ticks increasing the number in this field, will lengthen the major y-axis markers on histograms. Decreasing the value shortens the major y-axis markers.
- Minor Ticks increasing the number in this field, either by typing a new number or by using the arrows to increase the value, will lengthen the minor axis markers. Decreasing the value shortens the minor axis markers.
- Move Vert. increasing this value shifts the y-axis marker values, e.g. 0, 10<sup>3</sup>, 10<sup>4</sup>, down. Decreasing this value moves the y-axis marker values up.
- Move Name Vert. increasing this value shifts the y-axis title, i.e. the parameter name, down. Decreasing this value moves the y-axis title up.
- Set Default click set default after all adjustments have been made. This will then save the default settings for future analyses.

#### Export

| • •                                                                                                    | Preferences                                                                                                    |
|----------------------------------------------------------------------------------------------------|----------------------------------------------------------------------------------------------------|
| Preferences<br>General<br>Parameters<br>Export<br>Palette<br>User Interface<br>System<br>DocLogic<br>PlateLogic<br>Overlay | <ul> <li>Plot Export options</li> <li>✓ Axis</li> <li>✓ Axis Values</li> <li>✓ Axis Labels</li> <li>✓ Statistics</li> <li>✓ Header</li> <li>✓ Axis Titles</li> <li>✓ High Quality Graphs</li> <li>Quality 600 DPI</li> <li>✓ Export group color when plate displays plots</li> </ul> |

- **Plot Export Options** selecting the following options will define the elements exported with dot plots and histograms. Some export file types can be ungrouped and edited at a later point. For file types that can't be ungrouped, define the elements that you wish to be displayed on each plot here prior to exporting.
  - Axis this incorporates the major and minor ticks, the axis marker values e.g. 0, 10<sup>3</sup>, 10<sup>4</sup> and axis titles
  - Axis Values this is the axis marker values, e.g. 0, 10<sup>3</sup>, 10<sup>4</sup>
  - Axis Labels this is the axis title, e.g. parameter name
  - Statistics statistics relating to the parameters will be exported with the plot.

- Header this is the sample name and associated statistics. These sit at the top left-hand corner of the exported plot.
- High Quality Graphs (72, 150, 300, 600, 1200 DPI) the resolution of the exported image can be set in terms of dots per square inch.
- Export Group Color when plate displays plots dataset colors will be exported with the plate if set to display plots and color background with dataset.

#### Palette

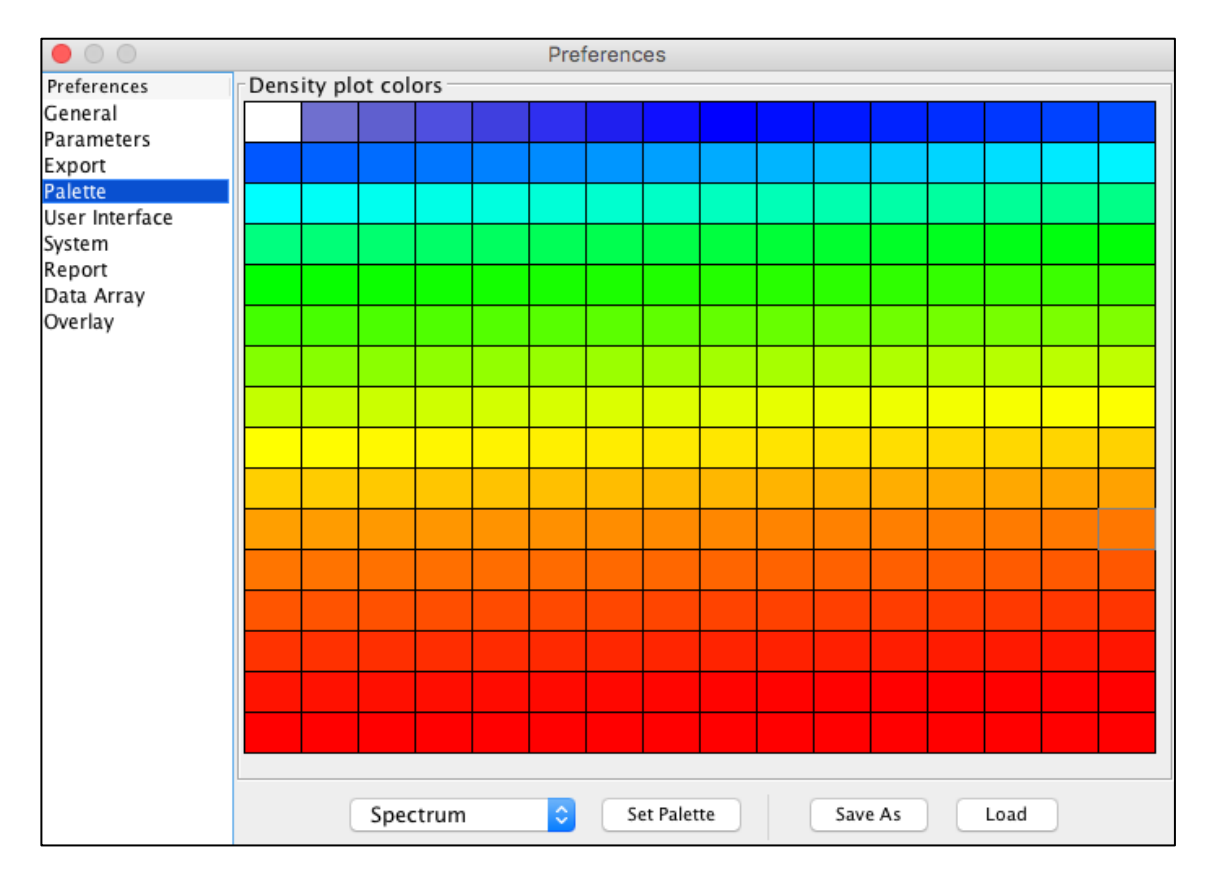

#### • Density plot colors

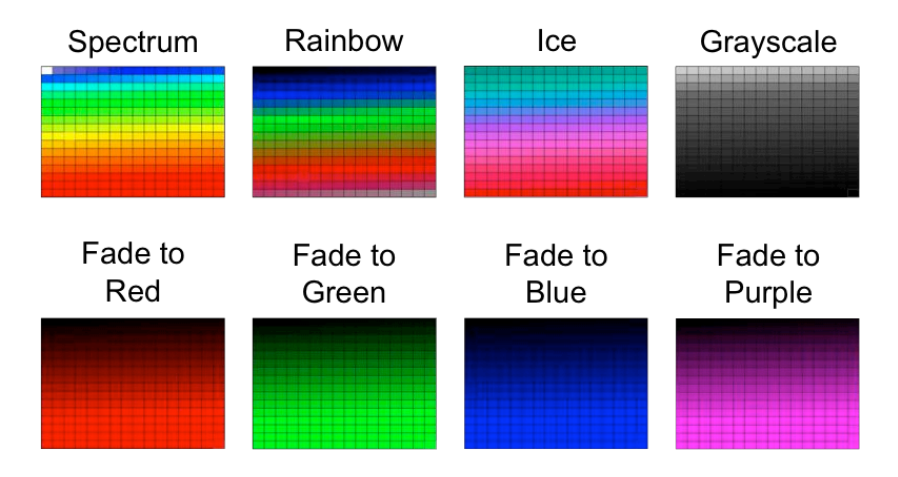

- Set Palette to load a density plot color scheme, select it from the dropdown menu at the bottom of the Palette preferences window. Click Set Palette to confirm selection.
- Save As new palettes can also be created. To create a palette, highlight the selected region of the density plot colors. A color chart window will then ask to choose a start color followed by an end color. The color transition will then be spread over the defined region. To save a new palette, click Save As. The program will then save a new Gatelogic Palette File.
- Load to load a previously saved palette, click load and locate the saved Gatelogic Palette File.

|                                                    | Preferences                                                          |                            |                         |  |
|----------------------------------------------------|----------------------------------------------------------------------|----------------------------|-------------------------|--|
| Preferences<br>General                             | Set the user interface layout                                        | Statistic                  | s Table Options         |  |
| Parameters<br>Export<br>Palette                    | <ul> <li>Single Window View</li> <li>Multiple Window View</li> </ul> | 🗸 Hori                     | zontal Statistics Table |  |
| User Interface<br>System<br>DocLogic<br>PlateLogic | Split Screen View                                                    | Font Size                  | Font Type               |  |
| Overlay                                            | Dialog                                                               | <ul> <li>○ 10 ○</li> </ul> | Plain 🗘                 |  |
|                                                    | Set Default                                                          |                            |                         |  |

#### **User Interface**

#### • Set the user interface layout

• Single Window View – this layout combines all of the elements of FlowLogic into a single window, which is itself divided up into sections that can be resized to best suit the user.

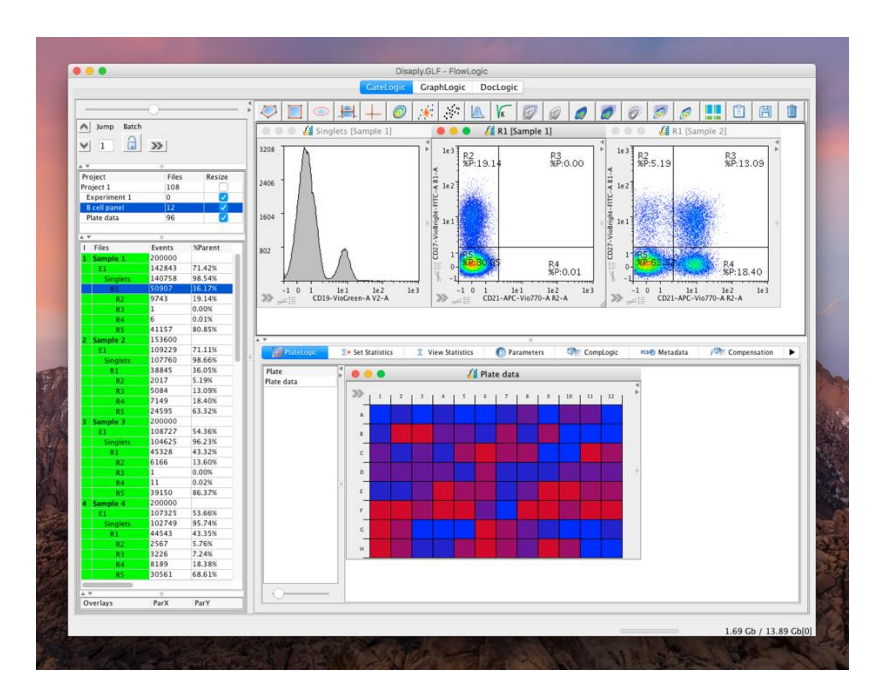

 Multiple Window View – this layout creates a new window for each element, such as each dot plot, histogram or data array. The windows are detached from the main program window and can be moved anywhere on the screen, including on top of other windows. In this layout, the Workspace toolbar is located at the top of each of the opened plots. If the plot is too small to display the entire toolbar, the gating options and the plot display options are stacked and clicking on one will reveal the remainder in drop down menu.

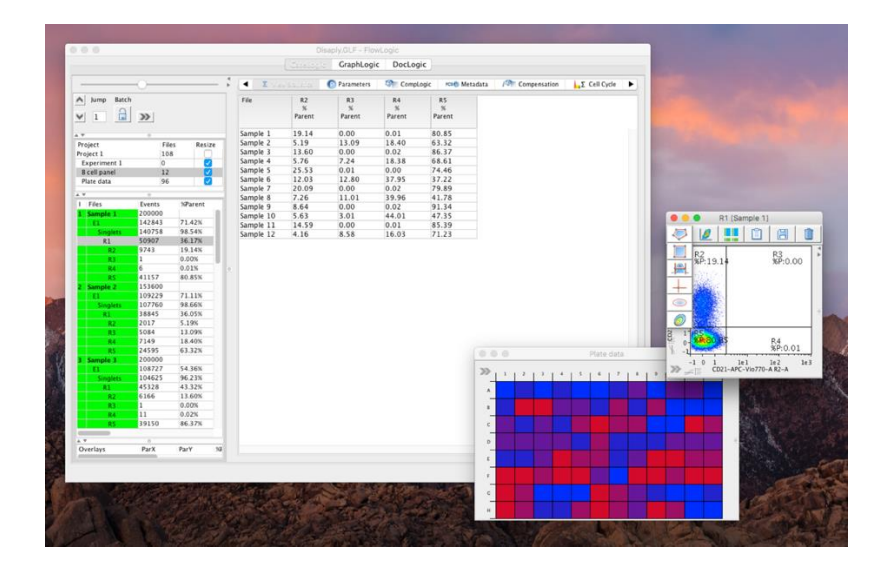

 Split Screen View – this layout separates the Workspace from the rest of the program. In this way, the Workspace can be expanded to fill an entire screen. This could be particularly useful if two screens are available.

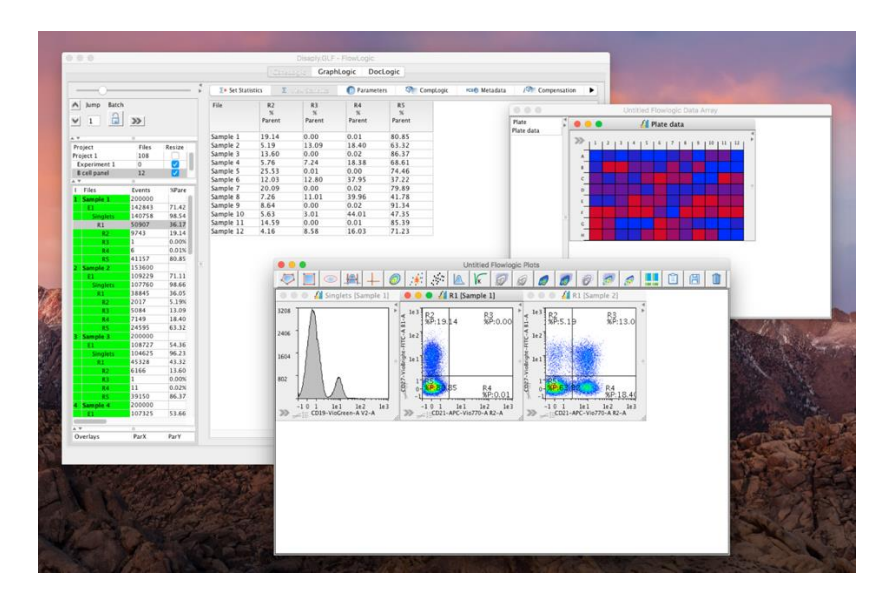

#### System

|                        | Preferences                                                                           |                                                                       |  |  |  |
|------------------------|---------------------------------------------------------------------------------------|-----------------------------------------------------------------------|--|--|--|
| Preferences<br>General | Set memory in MB. Check your computer's maximum RAM specification and enter it below. |                                                                       |  |  |  |
| Parameters             | For example, if your computer has 4GB of RAM, enter "4000".                           |                                                                       |  |  |  |
| Export<br>Palette      | 16000 Set                                                                             | 16000 Set (If you run 32-bit JAVA 1024 is recommended for most users) |  |  |  |
| User Interface         |                                                                                       |                                                                       |  |  |  |
| DocLogic               | File Associations                                                                     |                                                                       |  |  |  |
| PlateLogic             | ✓ .GLF Files                                                                          | ✓ .GatelogicExperiment Files                                          |  |  |  |
| Overlay                | ✓ .FCS Files                                                                          | ✓ .LMD Files                                                          |  |  |  |
|                        | Set File Associations                                                                 |                                                                       |  |  |  |
|                        | LMD                                                                                   |                                                                       |  |  |  |
|                        | O FCS2.0                                                                              |                                                                       |  |  |  |
|                        | FCS3.0                                                                                |                                                                       |  |  |  |
|                        |                                                                                       |                                                                       |  |  |  |

- Set Memory in MB. Check your computer's maximum RAM specification and enter it below maximizing the RAM dedicated to FlowLogic will improve program speed and performance.
  - Type in the available RAM available for FlowLogic in MB.
  - For example, if your computer has 4GB of RAM, enter "4000" (i.e. the amount of RAM in MB)
- For computers running 32-bit Java, 1024 MB is the maximum amount of memory that can be allocated.

- File Associations for machines running Windows, double clicking on the following file types will launch the program and load the files.
  - .GLF Files
  - .FCS Files
  - .GateLogicExperiment Files
  - .LMD Files
  - Set File Associations
- LMD file reading preferences the portion of the LMD file, FCS2.0 or FSC3.0, can be set as the default portion to read. This setting applies to all future LMD file imports. It will not change the reading of files that have already been imported.

#### DocLogic

| • •                       | Preferences           |                                                  |  |  |  |
|---------------------------|-----------------------|--------------------------------------------------|--|--|--|
| Preferences<br>General    | Default Paper Type    | Set Landscape, 11.69" x 8.26"(29.70CM x 20.99CM) |  |  |  |
| Parameters<br>Export      | Preview On By Default |                                                  |  |  |  |
| Palette<br>User Interface | Default Layout        | Grid                                             |  |  |  |
| DocLogic                  | Default Grid Width    | 4                                                |  |  |  |
| PlateLogic<br>Overlay     | Default Grid Height   | 4                                                |  |  |  |
|                           | Default Snap Size     | 16                                               |  |  |  |
|                           | Default Background    | Set                                              |  |  |  |
|                           | Hide Doc Toolbar      |                                                  |  |  |  |

Default setting for reports can be set in the program preferences.

#### • Default Paper Type

- Set click set to choose the default paper size for each new report. A page setup window will appear.
- **Preview On By Default** the page preview is displayed down the right hand side of the screen in DocLogic. It provides an overview of the whole document and can be used to navigate from one page to another by clicking on the desired page. If the preview is set to be on by default, it will be present each new time DocLogic is opened when starting FlowLogic.
- Default Layout
  - Grid items added to a report will be placed in specific positions defined by the size of the grid.
  - Free items added to the report can be moved around freely.
- Default Grid Width (1-10)
- Default Grid Height (1-10)
- Default Snap Size (1, 2, 4, 8, 16, 32, 64, 128)
- Default Background
- Hide Doc Toolbar

#### PlateLogic

|                                                                          | Prefe                                                                                                    | rences                                                                                                    |   |
|--------------------------------------------------------------------------|----------------------------------------------------------------------------------------------------|----------------------------------------------------------------------------------------------------|---|
| Preferences<br>General                                                   | Non-Parametric Statistic Selected                                                                                                    | Display Parent                                                                                                    |   |
| Parameters<br>Export                                                     | Parametric Statistic Selected                                                                                                    | Display Selected Level                                                                                                    | 0 |
| Palette<br>User Interface<br>System<br>DocLogic<br>PlateLogic<br>Overlay | Fill Enabled by Default<br>View Histo Enabled by Default<br>Default Size<br>Default Fill Direction<br>Default Well Shape<br>Default Numeric Axis<br>Default Statistic | Width 12 C Height 8 C<br>Horizontal<br>Circle<br>Z X Y<br>Event Count                                                                                                    | 0 |
|                                                                          | Mirror Dataset on Insert by Default<br>Insert Files in Plate Order<br>Show Last Plot<br>Autoheatmap Enabled by Default                                                |                                                                                                    |   |
|                                                                          | C A Type<br>0 Greater than or<br>20 Greater than or<br>40 Greater than or<br>60 Greater than or<br>80 Greater than or                                                 | B<br>Equal to A and Less than B<br>Equal to A and Less than B<br>Equal to A and Less than B<br>Equal to A and Less than B<br>Equal to A and Less than B<br>Equal to A<br>Equal to A |   |

- Non-Parametric Statistic Selected
  - Display Selected Level
  - Display Parent
  - Display File
- Parametric Statistic Selected
  - Display Selected Level
  - Display Parent
  - Display File
- Fill enabled by Default
- View histo enabled by Default
- Default Size this is in terms of the number of wells in the horizontal direction (rows) and the number of wells in the vertical directions (columns). Change either of the numbers by clicking within the field and typing the new number or by using the up and down arrows to increase or decrease the number of wells running horizontally or vertically.
- Default Fill Direction the fill direction relates to the placement of progressive samples added to a plate.

• Default Well Shape – the default well shape can be set as a circle, square, large square or to have the entire area filled. Click on the drop-down menu to make the selection.

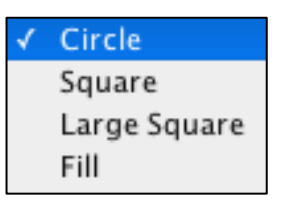

- Default Numeric Axis axes (rows and columns) can be listed either alphabetically or numerically. To label an axis numerically, tick the box next to the relevant axis. If the box is not selected, the axis will be labeled alphabetically. It is possible to list one axis numerically (and the other alphabetically), both axes numerically or both alphabetically.
- Default Statistic choose the statistic that you wish to be displayed by default.
- Mirror dataset on Insert by Default this feature, when enabled, creates datasets in the plate that match the groups from the File Inspector. The group color is applied to the matching dataset.
- Insert Files in Plate Order files will be added to a plate in the order of A1, A2, A3, etc.
- Autoheatmap Enabled by Default heatmaps can be generated automatically when samples are dragged from the File Inspector into a plate in the Data Array tab located in the Advanced Functions pull up drawer. If the 'Autoheatmap Enabled by Default' option is selected, then FlowLogic will perform a calculation based on the range for the selected statistic. The wells in the plate will then be colored from, blue to red, over the ranges outlined in the Default Heatmap settings in the Preferences window.
- There are five ranges for the heatmap by default. However, extra ranges can be added, or existing ranges can be removed by selecting a range, rick clicking and choosing from the options provided. These are as shown below:

| - |    |               |                                 |            |    |
|---|----|---------------|---------------------------------|------------|----|
| С | A  | Type          |                                 | B          |    |
|   | 0  | Greater tha   | n or Equal to A and Less than B | 2          | 0  |
|   | 20 |               | -                               | ⇒ 4        | 0  |
|   | 40 | Insert Before | or Equal to A and Less than B   | <b>C</b> 6 | 0  |
|   | 60 | Insert After  | pr Equal to A and Less than B   | 8          | 0  |
|   | 80 | Remove        | or Equal to A                   | 2 1        | 00 |
|   |    | Сору          |                                 |            |    |

If 'Copy' is selected, a copy of the selected range will be automatically created and placed after the copied range.

 C (color) – the default color assigned for each range for the heatmap can be changed by clicking on the color itself and choosing from the options provided.

- A (bottom of range) the default value defining the bottom end of the range can be changed by double clicking within the filed in the column labeled 'A'.
- Type this is the rule defining each range in the heatmap, in relation to the values in columns 'A' and 'B'. The type options are:
  - Less than A
  - Less than or Equal to A
  - Greater than or Equal to A
  - Equal to A
  - Greater than or Equal to A and Less than B
  - Not Greater than or Equal to A and Less than B
- B (top of range) the default value defining the bottom end of the range can be changed by double clicking within the filed in the column labeled 'B'.
- The default heatmap colors can also be defined in this panel. This can be done by clicking on individual colors and making a selectin from the resulting color selection window or by applying a gradient between two colors. Do define a gradient, highlight all ranges, right click and choose 'Gradient'. Then select the starting color followed by the ending color. The intermediate colors will be set automatically.

| CA            |                                |  |
|---------------|--------------------------------|--|
| 0<br>20<br>40 | Gradient<br>Insert Before      |  |
| 80            | Insert After<br>Remove<br>Copy |  |

#### Overlay

| • • •                                                                                                    |                                                                                                    | Preferences                            |                                                                                                    |
|----------------------------------------------------------------------------------------------------|----------------------------------------------------------------------------------------------------|----------------------------------------|----------------------------------------------------------------------------------------------------|
| Preferences<br>General<br>Parameters<br>Export<br>Palette<br>User Interface<br>System<br>DocLogic<br>PlateLogic<br>Overlay | Set overlay color<br>Color 1<br>Color 2<br>Color 3<br>Color 4<br>Color 5<br>Color 6<br>Color 7<br>Color 7<br>Color 8<br>Color 9<br>Color 10<br>Color 11<br>Color 12<br>Color 13 | Set transparency<br>Low (0 - 255) High | Set Stat Column Color Population Parameter Sevents Sevents Sevents Sevents Sevents GeoMean GeoMean GeoMean GeoMean StdDev CoefVar RoCoefVar Selected |

• Set overlay color – the default colors for the first 13 samples to be added to dot plot or histogram overlays are displayed here in the Preferences. The default color for each of these 13 samples can be set here by clicking on the color and then choosing a new one from the options provided. Overlay colors can be changed on individual overlays once it has been created.

#### • Set transparency

- Low (0-255) High the default level of transparency can be set. This refers to the degree as to which a sample located behind another can be seen.
- Sort the list of plots when selected, samples will be added to an overlay with the highest density/histogram height at the back and lowest density/histogram height at the front. If 'Sort the list of plots' is not the default setting, then samples will be added in order the files are displayed in the File Inspector. These settings can be changed within the side drawer of each overlay plot by right clicking within the Overlay Colors tab.

- Calculate statistics statistics for all samples in the overlay can be displayed in the statistics tab in the overlay side drawer. The default selection of statistics to be displayed can be set in the Preferences window. The selection of statistics can be edited for each individual overlay within the Stat Settings tab in the overlay side drawer.
- Display 100% for histogram overlays, the samples can be set to be displayed as either the event count or as a proportion of the highest value, which itself is at 100%. This selection determines the default display setting for all new histogram overlays. The setting can be changed on individual histogram overlays by right clicking within the plot area and selecting Display 100%.
- Set Stat Column default columns can be created in the side drawer of overlays, in the Statistics tab. Additional information may be required to define the statistic to populate these columns, which can be done in the 'List of linked rows', 'Stat settings' and 'List of parameters' tabs of the overlay side drawer. The different statistic columns are:
  - o Color
  - Population
  - Parameter
  - o Events
  - o % of Total
  - o % of Parent
  - o Mean
  - $\circ$  GeoMean
  - o Median
  - o StdDev
  - $\circ$  CoefVar
  - $\circ$  RoCoefVar
  - o % of Selected

#### Main Menu

The Main Menu contains several key program features and functions. In macOS, the Main Menu is set out as follows:

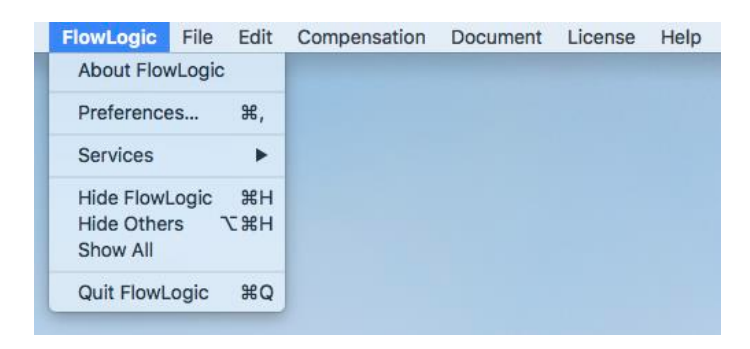

#### FlowLogic

About FlowLogic – clicking About FlowLogic opens a window showing the program version, the user's system information (including the RAM and the number of cores available to FlowLogic), the license holder's username, the license type and the license expiration date.

Preferences... – clicking Preferences or using the keyboard shortcut at any time will open the program preferences. Here there are options to set default options relating to: General settings, Parameter settings, Export settings, Palette settings for density plot displays, User Interface settings, Report settings, Data Array settings and Overlay settings.

Quit FlowLogic – select quit FlowLogic or use the keyboard shortcut to exit the program. If the 'Warn before closing FlowLogic' option has been selected in the General program setting in Preferences, then a window will be displayed asking whether to save the current analysis before quitting or whether to cancel the command to quit.

#### File

 New – selecting 'New' will open a new, blank analysis. Before the new analysis is created, a prompt (shown below) will ask whether to save the current analysis.

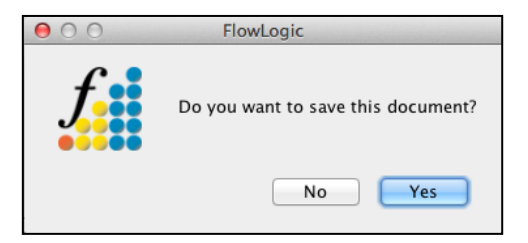

• Open – selecting 'Open' allows for the opening or loading of previously saved .GLF and. .GatelogicExperiment files. Before displaying a window allowing the search for the saved analysis file, a prompt will ask whether to save the current analysis before opening a saved one.

- Save selecting Save or using the keyboard shortcut will save the current analysis. If the analysis has not been saved previously, a Save As window will open, asking to name the analysis and to choose a file type (either a .GLF or a. GatelogicExperiment file). If the analysis has been saved previously, then choosing 'Save' will update the saved file, incorporating all recent changes.
- Save As choosing Save As or using the keyboard shortcut will open a window allowing the file name and type to be set. If the current analysis has already been saved, then creating a new file name will create a new file. The original file will remain as it was when it was last saved.
- Import FCS-MQD-LMD-LXB... choosing this file import option or using the keyboard shortcut will open a search window allowing the user to locate FCS stored on the computer or on an external drive. To import the FCS files, highlight them and select 'Choose'.

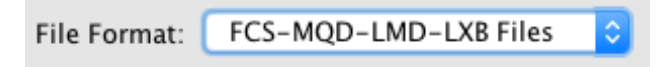

• Import Folders – selecting Import Folders or using the keyboard shortcut opens a search window where folders containing FCS files can be imported. This function imports all of the files in the folder and places them into a new Experiment folder, which takes the name of the imported folder.

| Jump         | Batch | »     |        |
|--------------|-------|-------|--------|
| Project      |       | Files | Resize |
| Project 1    |       | 108   |        |
| Experiment 1 |       | 0     |        |
| B cell pane  |       | 12    |        |

• Recent – selecting Recent opens a window displaying the 11 most recent analysis files. Select the file by name to open it.

**Edit** – contained in the Edit menu are various display features and analysis tools, including copying, pasting, saving and deleting.

- Undo selecting Undo or using the keyboard shortcut will undo the last action. Clicking Undo again will continue to undo the most recent actions. This feature must be enabled in the Preferences under General settings in order to use it.
- Redo selecting Redo or using the keyboard shortcut will redo an action that has just been undone.
- Undo List the Undo List shows a list of the most recent actions. This
  visualization allows for a particular action to be identified and by selecting it
  the analysis will return to state immediately prior to this action being
  performed.
- Keywords opens the Keyword Configuration window, allowing specific keywords and their values to be selected and displayed in the File Inspector.

- Plot Arrangement
  - Number of Windows (1 20) the number of windows refers to the number of plots (dot plots, histograms or overlays) that are displayed horizontally across the Workspace before a plot is placed on the next row. Using this feature can greatly enhance analysis as the user can adjust the displaying of plots to fit a given screen size or to group samples in rows based on experimental groups. For example, if an experiment involves three groups, each with five samples per group, then setting up the number of windows to be displayed at 5 results in each group being displayed in a single row in the Workspace. This makes it much easier to compare differences between groups while viewing each individual sample.
  - Auto Arrangement on/off Auto Arrangement is a feature that enables plots to keep their position in the Workspace even when individual plots are resized. For example, clicking the bottom right hand corner of a plot and dragging it downwards will enlarge the individual plot. If there are other plots open in the Workspace, these will move in relation to the plot being resized. In this way, an enlarged plot will not obscure any other plot. Plots can also be moved around the screen by clicking the plot title and dragging it to a new location. This will result in the plot obscuring other plots if it is dragged on top of another. However, clicking and dragging the plot resizing slider at the top of the File Navigator will automatically place the plots back in their original order and make them a uniform size. The plot resizing slider can also be used to enlarge or shrink all plots in the Workspace together. Turning the Auto Arrangement off effectively makes each plot free and will all act independently when resizing and re-ordering.
- Plate Arrangement
  - Number of Windows (1 20) the number of windows refers to the number of plates that are displayed horizontally across the PlateLogic workspace in the Advanced pull up drawer before a plate is placed on the next row.
  - Auto Arrangement on/off this feature enables plates to keep their position in the PlateLogic workspace even when individual plates are resized. For example, clicking the bottom right hand corner of a plate and dragging it downwards will enlarge the individual plate. If there are other plates open in the Data Array Workspace, these will move in relation to the plate being resized. In this way, no plates will be obscured when one is manually enlarged. Plates can also be moved around the screen by clicking the plate title and dragging it to a new location. This will result in the plate obscuring others if it is moved on top of another. However, clicking and dragging the plate resizing slider at the bottom of the Plate List Window in the Advanced Functions drawer will automatically return the plates to their original order and make them of a uniform size. The plate resizing slider can also be used to enlarge or shrink all plates in the PlateLogic workspace together. Turning the Auto Arrangement off effectively makes each plate free and each will act independently when resizing and reordering.
- Graph Arrangement this refers to the arrangement of graphs opened in the Statistics section of FlowLogic.

- Auto Arrangement on/off this feature enables graphs to keep their position in GraphLogic even when individual graphs are resized. For example, clicking the bottom right hand corner of a graph and dragging it downwards will enlarge the individual graph. If there are other graphs open in the workspace, these will move in relation to the graph being resized. In this way, no graphs will be obscured when one is manually enlarged. Graphs can also be moved around the screen by clicking the graph title and dragging it to a new location. This will result in the graph obscuring others if it is moved on top of another. However, clicking and dragging the graph resizing slider at the top of the File Navigator will automatically return the graphs to their original order and make them a uniform size. The graph resizing slider can also be used to enlarge or shrink all graphs in the graph workspace together. Turning the Auto Arrangement off effectively makes each graph free and each will act independently when resizing and reordering.
- Copy Gates this feature copies gates in order to paste them to another sample in the File Inspector. To copy gates, highlight them, select Edit → Copy Gates (or use the keyboard shortcut). The gates are then copied to the clipboard ready to be pasted onto new samples. The 'Copy Gates' feature can also be accessed by right clicking on a sample and selecting Copy → Copy Gates.
- Paste Gates once gates have been copied from a sample, highlight a new sample or samples and select Edit → Paste Gates (or use the keyboard shortcut) to paste the gates. The gates will be pasted to the sample and not appended or inserted into a selected level of the existing gating hierarchy. In effect, the gates will replace existing gates on the destination sample. In order to insert gates into a specified level of a gating hierarchy, select the level (gate) that you wish to insert the gates onto, right click and choose Paste → Insert Gates. The 'Paste Gates' feature can also be accessed by right clicking on a sample and selecting Paste → Paste Gates.
- Paste Gates To All once gates have been copied, selecting any gate in the File Inspector and clicking Edit → Paste Gates to All will apply the copied gates to all samples.
- Save Template save the current template
- Save As Template Name and save the template
- Apply Template select Edit → Apply Template to apply a previously saved gating template to an FCS file. A search window will open allowing the user to locate the template.
- Delete Template search and delete a template
- Delete Rows rows refer to the samples and gates shown in the File Inspector. To delete one or more rows, highlight the row(s) in the File Inspector and select Edit → Delete Rows. This will delete the selected rows and any gates lower in the hierarchy. A window will open prior to the rows being deleted to confirm the action and to show the gates that will be deleted.
- Delete All Gates select any row in the File Inspector and then click Edit → Delete All Gates to delete all gates and clones listed in the particular Experiment Folder. A window (as shown) will confirm the action to delete all gates and clones.

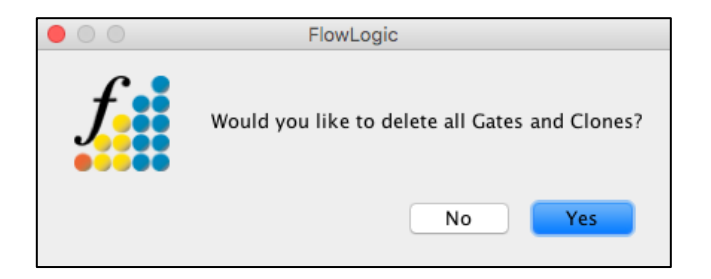

 Delete All Statistics – selecting Edit → Delete All Statistics will clear any statistics calculated and displayed in the Set Statistics Tab in the Advanced Functions drawer and all statistics displayed in the View Statistics Tab in the Advanced Functions drawer.

**Compensation** – live compensation can be performed in the side drawers of individual plots under the Interactive Compensation Matrix tab. Adjust the compensation by double clicking in the compensation value tab and typing in a new value, by using the up and down arrows to adjust the compensation in small increments or use the slide tool to increase or decrease the compensation value:

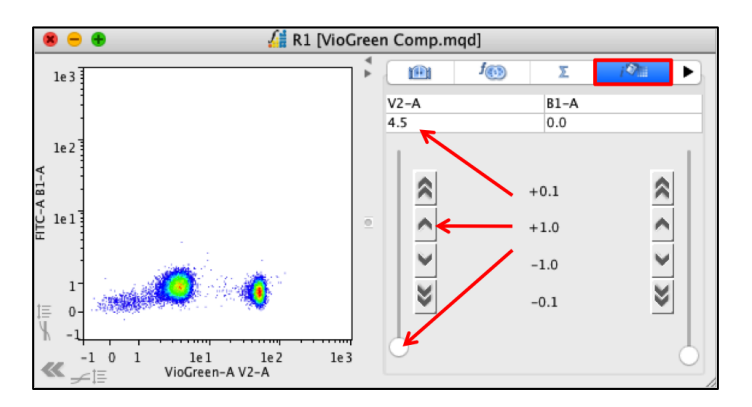

Once the compensation has been changed for one sample, there are several different options available:

- Copy New to copy the new compensation (in order to paste it to other samples) select the sample in the File Inspector with the newly changed compensation and click Compensation → Copy New. This will save the new compensation matrix to the clipboard.
- Copy FCS Original the compensation matrix that was created at the time of acquisition remains with the FCS file even if it is changed post acquisition. If you wish to apply the original compensation matrix to a file, copy the original FCS and paste it to any sample in the File Inspector.
- Copy Saved a sample compensation matrix (either the original matrix or an altered one) can be saved as a TXT file and applied to samples in the File Inspector. To select a saved matrix in order to paste it to a sample(s), click Compensation → Copy Saved. A window will open allowing the user to locate the saved TXT file. The saved compensation matrix can then be pasted to selected samples in the File Inspector.

- Save New if you wish to save an altered compensation matrix as a TXT file, highlight the sample in the File Inspector and click Compensation → Save New. A window will ask to select a destination and create a name for the saved file.
- Save FCS Original if you wish to save an original compensation matrix (that created at the time of acquisition) as a TXT file, highlight the sample in the File Inspector and click Compensation → Save FCS Original. A window will ask to select a destination and create a name for the saved file.
- Paste once a compensation matrix (an original matrix, a new matrix or one copied from a TXT file) has been copied to the clipboard it can be pasted to FCS files highlighted in the File Inspector. Copy the desired matrix, highlight the FCS files in the File Inspector and click Compensation → Paste. A window will open displaying the matrix to be displayed. Click Yes to paste the matrix.

| 00  |            |                |               | Select an Op | otion       |            |             |             |
|-----|------------|----------------|---------------|--------------|-------------|------------|-------------|-------------|
| C • | Do you wan | t to Save Matr | ix the follow | ving matrix? |             |            |             |             |
|     | V1-A       | V2-A           | B1-A          | B2-A         | B3-A        | B4-A       | R1-A        | R2-A        |
|     | 100        | 32.634735      | 0.0           | 0.0          | 0.0         | 0.0        | 0.0         | 0.0         |
|     | 5.9509277  | 100            | 0.0           | 0.0          | 0.0         | 0.0        | 0.0         | 0.009536743 |
|     | 0.0        | 5.0735474      | 100           | 7.2312355    | 1.4019012   | 0.15735626 | 0.0         | 0.0         |
|     | 0.0        | 0.30517578     | 2.1648407     | 100          | 21.698475   | 2.3043156  | 0.017881393 | 0.0         |
|     | 0.0        | 0.0            | 0.0           | 0.0          | 100         | 55.133698  | 30.848385   | 17.58337    |
|     | 0.0        | 0.0            | 0.1001358     | 1.1473894    | 4.067421    | 100        | 0.31352043  | 7.6320767   |
|     | 0.0        | 0.0            | 0.0           | 0.0          | 1.206398    | 0.16927719 | 100         | 14.718771   |
|     | 0.0        | 0.0            | 0.0           | 0.0          | 0.047683716 | 1.3208389  | 7.376671    | 100         |
|     |            |                |               |              |             |            |             |             |
|     |            |                |               |              |             | Cancel     | No          | Yes         |
|     |            |                |               |              |             |            |             |             |

**Document** – the document menu provides functions available when in DocLogic.

- Document select Document and either Add Document, to create a new document, or highlight an existing document in the File Navigator window and select Remove Document to delete it. A prompt window will ask to confirm this action before deleting.
- Page Setup click Page Setup followed by either Screen or Paper.

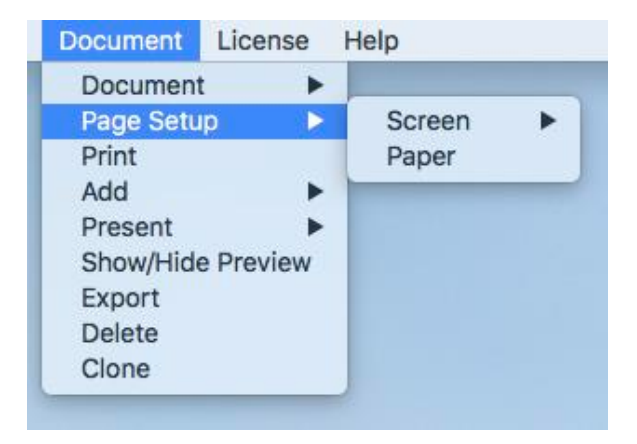

- Print selecting Print will print the current report document. A prompt window will ask to set the printer and paper settings.
- Add use the add option to insert various elements into the report document.

| Document                      | License   | Help     |   |
|-------------------------------|-----------|----------|---|
| Documen<br>Page Setu<br>Print | t 🕨       |          |   |
| Add                           | >         | Plot     |   |
| Present                       | •         | Table    | ► |
| Show/Hide                     | e Preview | Shape    | • |
| Export                        |           | Line     |   |
| Delete                        |           | Text     |   |
| Clone                         |           | AutoText | • |
|                               |           | Image    |   |

These include:

- Plots
- Tables (Stat Table or Metadata)
- Shape (Rectangle, Rounded Rectangle or Circle)
- Line
- Text
- AutoText options are as follows:

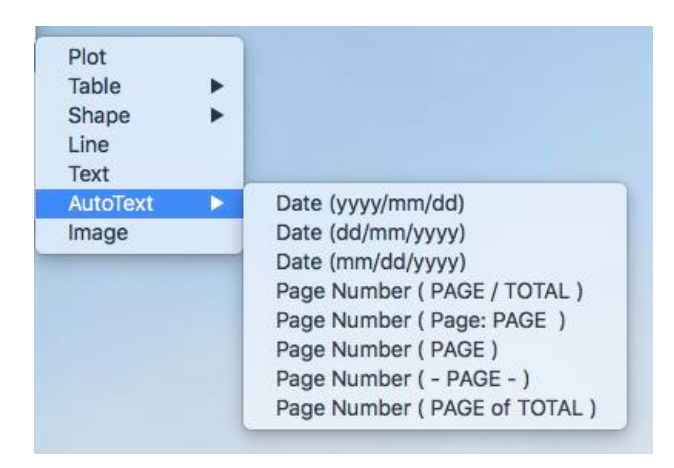

- Image a window will open asking to locate the image file.
- Present select Present to display the report as a presentation. Choose a monitor to display the presentations on (if more than one is connected).
- Show/Hide Preview the Page Preview is the outline of the pages in the current document displayed down the right-hand side of the Report Workspace. This can be shown or hidden by selecting Document → Show/Hide Preview
- Export selecting Document → Export will allow the document to be saved as one of the following file types:

| √ | (*.pdf) PDF Documents                     |
|---|-------------------------------------------|
|   | (*.ps) PostScript Documents               |
|   | (*.eps) Encapsulated PostScript Documents |
|   | (*.eps) Rasterized EPS                    |
|   | (*.jpg) JPEG Images                       |
|   | (*.png) PNG Images                        |
|   | (*.svg) SVG Images                        |

#### License

License Help Activate License... Release License... Remote Activation Remote Release

- Activate License... to activate a license, enter the username associated with a valid license code.
- Release License... release a license if you wish to run FlowLogic on another computer. Activate the license on the second computer when you launch FlowLogic.
- Remote Activation remote activation can be used when there is no internet connection. When selecting this option, a window with included instructions will open enabling the generation and saving of a fingerprint. This can then be saved and transferred to a different computer with internet access. The fingerprint can be authenticated resulting in the generation of a license key. This key can be transferred back to the computer running FlowLogic in order to activate the license.
- Remote Release remote release is also used when there is no internet connection. The process is the same as that for remote activation. After the fingerprint is generated, FlowLogic will close and will require an available username (or fingerprint if offline) in order to run.

### Help

• Search – use the 'Search' feature under the Help menu to search for help and guidance.

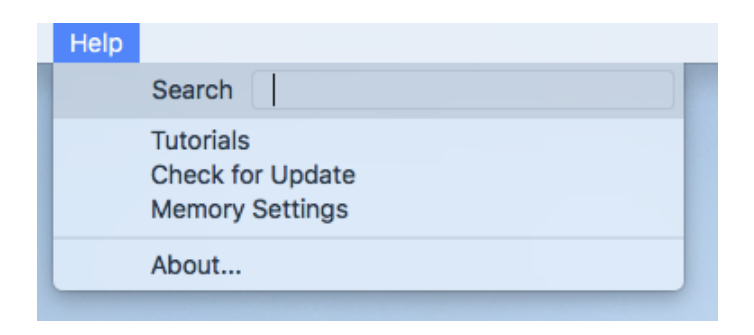

- Tutorials this option links to the FlowLogic support page on the Inivai website, where PDF guides and demonstration videos can be accessed.
- Memory Settings clicking Help → Memory Settings will prompt FlowLogic to test the current memory settings. A window will open displaying the result and asking if you would like to change the memory settings. If you choose Yes, the program Preferences will open. From here, navigate to the System settings to change the memory settings.

|   | FlowLogic                                                                                                    |
|---|----------------------------------------------------------------------------------------------------|
| ſ | Memory Status: OK<br>Your memory status for this machine is set at or above the recommended minimum for both your CPU and Operating system,<br>Would you like to change your memory setting now? |
|   | No                                                                                                    |

### **Saving and Opening Analysis Files**

File Menu

 Once you have imported FCS files and performed an analysis you will be able to save the analysis as either a GLF or an Experiment. Both options can be found in the File menu.

#### GateLogic File (.GLF)

- This file type will save your analysis along with all the gates and statistics. The GLF will save the pathway for each of the imported FCS files. If the location of these files changes then FlowLogic will ask you to manually locate the file or select a folder to search in.
- To open a GLF file, start FlowLogic, choose 'Open GLF' from the File menu and locate the saved GFL file.
- To save a GLF, after importing FCS files, choose 'Save GLF' (or 'Save As GLF' to rename the new GLF file) from the File menu.

#### GateLogic Experiment (.GatelogicExperiment file)

- Saving your analysis as an Experiment will compress your analysis and FCS files together into one file. This single file can be transferred to any computer running FlowLogic.
- To open an experiment file, start FlowLogic, choose 'Open Experiment' from the File menu and locate the saved experiment file. When the Experiment is opened, it will create a folder containing the FCS files.

#### Exporting FCS files from a saved GateLogic Experiment

FCS files can be exported from a GateLogic Experiment (.GatelogicExperiment file) by re-saving the analysis as a .GLF. As a .GLF contains the XML and not the FCS files, a prompt will ask if you would like to save the FCS files in the same location as the new .GLF. When creating the new .GLF, the FCS files contained in the experiment will be extracted and placed in a new folder.

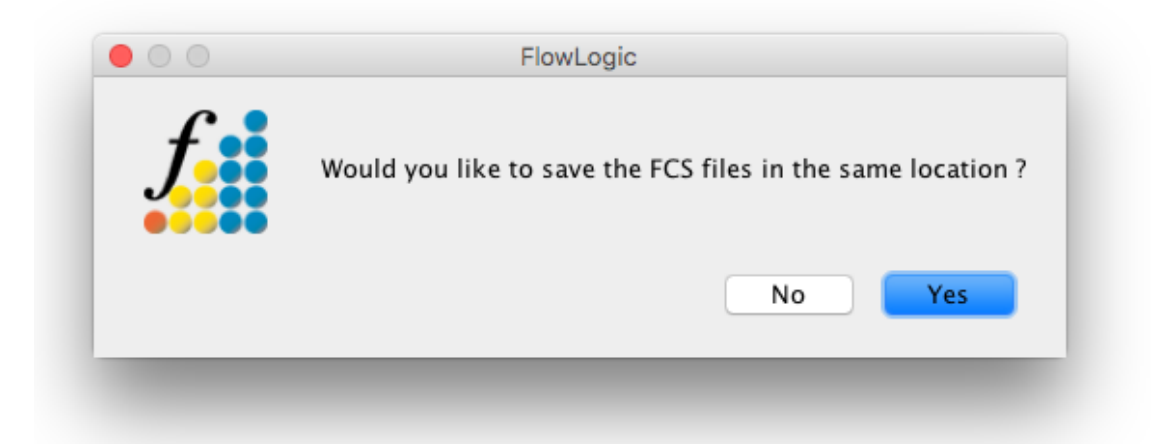